#### **Bokningssystem Lagan IBK Outdoor**

Outdoor | Lagan IBK – Lagan IBK:s hemsida

https://laganibk.lagetsebokning.se/ - Direktlänk till bokningssida

- Vid första bokning klicka på Begär åtkomst Därefter får du ett mail med instruktioner om hur du skapar ditt lösenord.
- Vid andra bokningen klicka på Inloggning

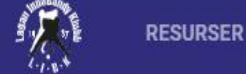

## Bokningssida för Lagan IBK:s Outdoorplan vid Ringvallen, Lagan

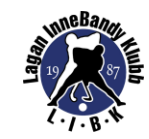

0

INLOGGNING

**BEGÄR ÅTKOMST** 

#### Begär åtkomst till bokningssystemet

- Vid första bokningen, fyll i dina uppgifter och klicka i <u>Jag</u> godkänner villkoren och klicka sedan på Skicka begäran
- När begäran sedan är godkänd får du ett bekräftelsemail på detta och kan göra bokningar.
- Har du redan gjort bokningar klickar du på Inloggning på första sidan

| Förnamn * |
|-----------|
| Fornarini |
|           |
|           |
|           |

Efternamn \*

E-post \*

Telefonnummer \*

Adress \*

Postnummer \*

Ort \*

Förenings- eller företagskund

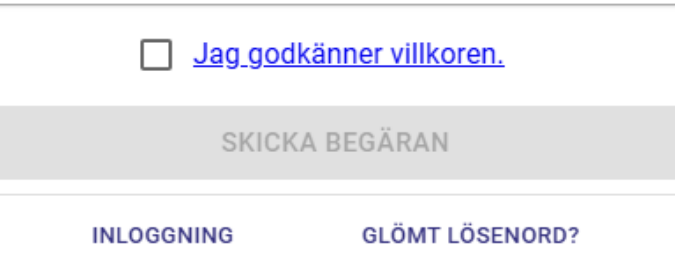

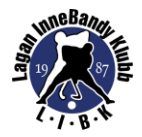

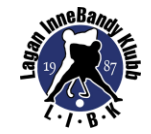

# Bokningssida för Lagar

| Logga in meu bokinngskonto | Logga | in med | bokningskonto |
|----------------------------|-------|--------|---------------|
|----------------------------|-------|--------|---------------|

GLÖMT LÖSENORD?

| E-post *   |          |
|------------|----------|
| Lösenord * |          |
|            | LOGGA IN |

BEGÄR ÅTKOMST

## an vid Ringvallen, Lagan

• Klicka på Resurser

RESURSER

BOKNINGAR

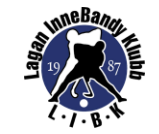

-

### Bokningssida för Lagan IBK:s Outdoorplan vid Ringvallen, Lagan

Klicka på Outdoor

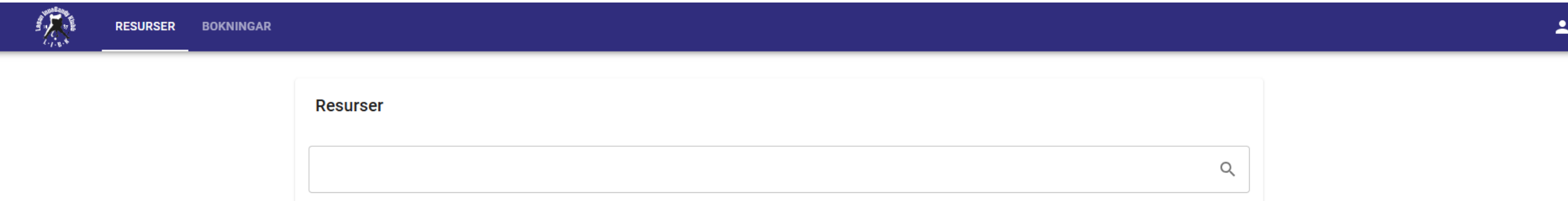

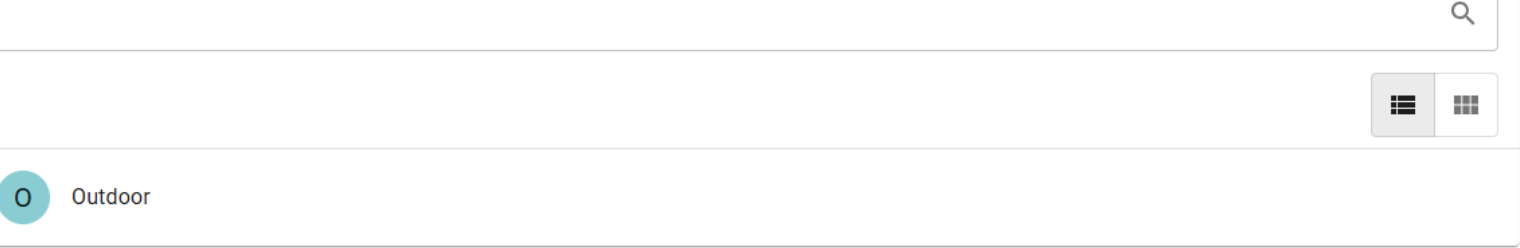

• Klicka på Boka Outdoor

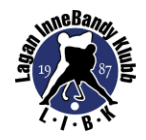

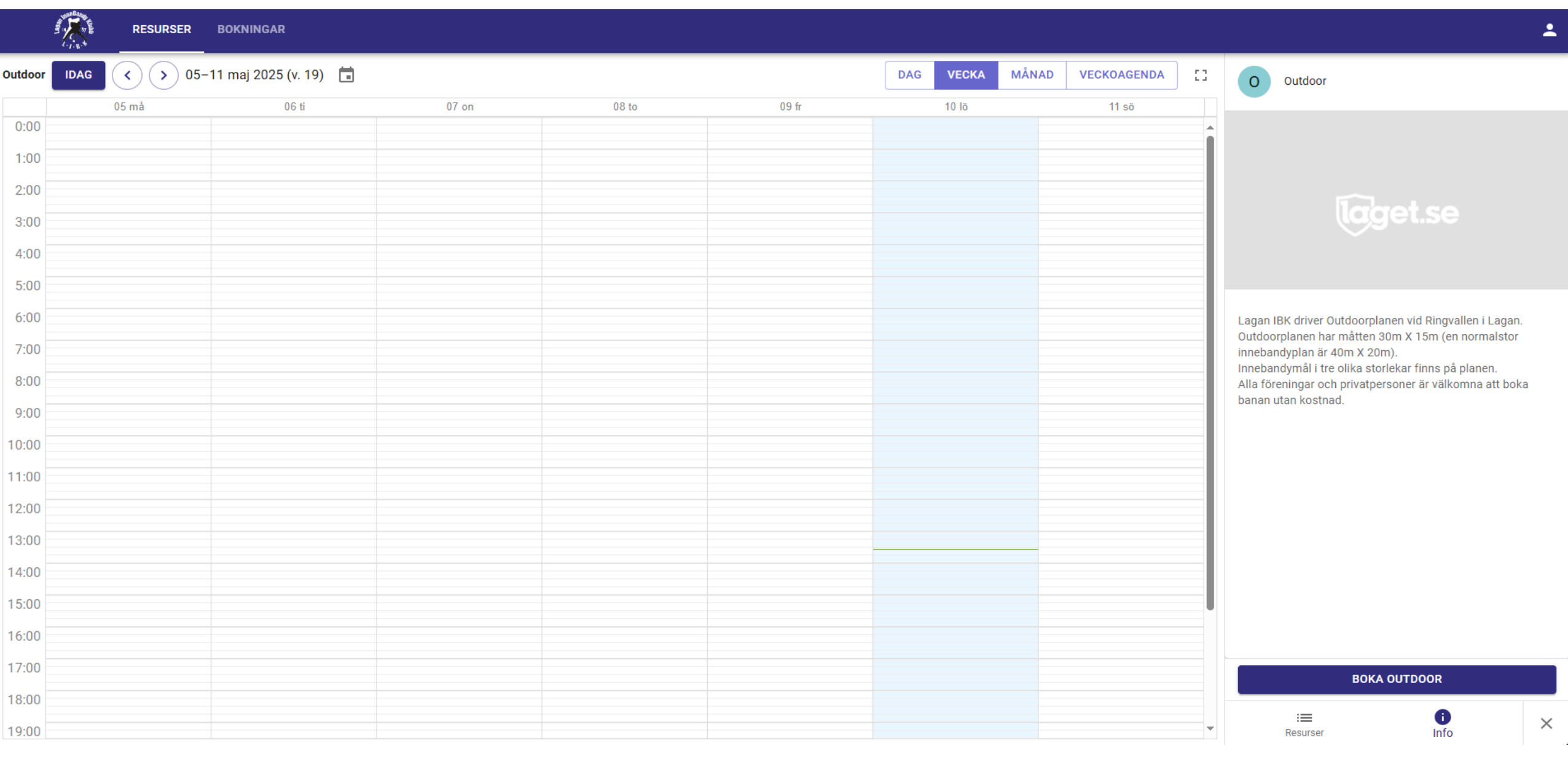

 Markera i kalendern de tidpunkter du önska boka genom att klicka, hålla och dra

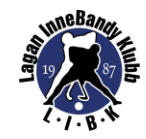

|         | A LAND THE | RESURSER | BOKNINGAR              |       |       |       |           |       |             |   |                                                                                                    | • |
|---------|------------|----------|------------------------|-------|-------|-------|-----------|-------|-------------|---|----------------------------------------------------------------------------------------------------|---|
| Outdoor | IDAG <     | > 05-    | -11 maj 2025 (v. 19) 📋 |       |       |       | DAG VECKA | MÅNAD | VECKOAGENDA | 0 | Boka Outdoor                                                                                             |   |
|         | 05 n       | nå       | 06 ti                  | 07 on | 08 to | 09 fr | 10 lö     |       | 11 sö       |   |                                                                                                    |   |
| 0:00    |            |          |                        |       |       |       |           |       |             | - | Alla föreningar och privatpersoner är välkomna att                                                       |   |
| 1:00    |            |          |                        |       |       |       |           |       |             |   | boka banan utan kostnad.                                                                                 |   |
| 2:00    |            |          |                        |       |       |       |           |       |             |   | Bokningens andel                                                                                         |   |
| 3:00    |            |          |                        |       |       |       |           |       |             |   |                                                                                                    |   |
| 4:00    |            |          |                        |       |       |       |           |       |             |   | 1/1 (100%)                                                                                               | ٣ |
| 5:00    |            |          |                        |       |       |       |           |       |             |   | Ange hur stor del av Outdoor du vill boka. Detta värde kan inte                                          |   |
| 6:00    |            |          |                        |       |       |       |           |       |             |   | andras nar trustuckor tagts till bokningen.                                                              |   |
| 6:00    |            |          |                        |       |       |       |           |       |             |   | Tillfällen                                                                                               |   |
| 7:00    |            |          |                        |       |       |       |           |       |             |   |                                                                                                    |   |
| 8:00    |            |          |                        |       |       |       |           |       |             |   | <ul> <li>Markera i kalendern de tidpunkter du önskar boka<br/>genom att klicka, hålla och dra</li> </ul> |   |
| 9:00    |            |          |                        |       |       |       |           |       |             |   |                                                                                                    |   |
| 10:00   |            |          |                        |       |       |       |           |       |             |   |                                                                                                    |   |
| 11:00   |            |          |                        |       |       |       |           |       |             |   |                                                                                                    |   |
| 12:00   |            |          |                        |       |       |       |           |       |             |   |                                                                                                    |   |
| 13:00   |            |          |                        |       |       |       |           |       |             |   |                                                                                                    |   |
| 14:00   |            |          |                        |       |       |       |           |       |             |   |                                                                                                    |   |
| 15:00   |            |          |                        |       |       |       |           |       |             |   |                                                                                                    |   |
| 15.00   |            |          |                        |       |       |       |           |       |             |   |                                                                                                    |   |
| 16:00   |            |          |                        |       |       |       |           |       |             |   |                                                                                                    | > |
| 17:00   |            |          |                        |       |       |       |           |       |             |   | AVBRYT BOKNING                                                                                           |   |
| 18:00   |            |          |                        |       |       |       |           |       |             |   |                                                                                                    |   |
| 19:00   |            |          |                        |       |       |       |           |       |             | - | Bokning Info                                                                                             | × |

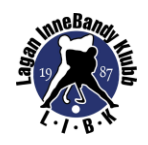

| The second second second second second second second second second second second second second second second s | RESURSER      | BOKNINGAR             |       |       |       |               |       |              |    |                                    |                                          |              | • |
|----------------------------------------------------------------------------------------------------|---------------|-----------------------|-------|-------|-------|---------------|-------|--------------|----|------------------------------------|------------------------------------------|--------------|---|
| Outdoor                                                                                                    | IDAG 🔇 📏 05-1 | 11 maj 2025 (v. 19) 📋 |       |       |       | DAG VECKA     | MÅNAD | VECKOAGENDA  | 53 | Boka Outdoor                       |                                          |              |   |
|                                                                                                    | 05 må         | 06 ti                 | 07 on | 08 to | 09 fr | 10 lö         |       | <b>11</b> sö |    |                                    |                                          |              |   |
| 0:00                                                                                                    |               |                       |       |       |       |               |       |              | Î  | Alla föreningar och priv           | atpersoner är välk                       | komna att    |   |
| 1:00                                                                                                    |               |                       |       |       |       |               |       |              |    | boka bahan atan kosti              |                                          |              |   |
| 2:00                                                                                                    |               |                       |       |       |       |               |       |              |    | Bokningens andel                   |                                          |              |   |
| 3:00                                                                                                    |               |                       |       |       |       |               |       |              |    | 1/1 (100%)                         |                                          |              |   |
| 4:00                                                                                                    |               |                       |       |       |       |               |       |              |    |                                    | de sill balan Balda sila                 | de las de la |   |
| 5:00                                                                                                    |               |                       |       |       |       |               |       |              |    | ändras när tidsluckor lagts ti     | du VIII boka. Detta Varo<br>I bokningen. | de kan Inte  |   |
| 6:00                                                                                                    |               |                       |       |       |       |               |       |              |    | <b>*</b> :06%0                     |                                          |              |   |
| 7:00                                                                                                    |               |                       |       |       |       |               |       |              |    | lilitalien                         |                                          |              |   |
| 8:00                                                                                                    |               |                       |       |       |       |               |       |              |    | <b>2025-05-10</b><br>14:00 - 15:30 | Ī                                        |              |   |
| 9:00                                                                                                    |               |                       |       |       |       |               |       |              |    |                                    |                                          |              |   |
| 10:00                                                                                                    |               |                       |       |       |       |               |       |              |    |                                    |                                          |              |   |
| 11:00                                                                                                    |               |                       |       |       |       |               |       |              |    |                                    |                                          |              |   |
| 12:00                                                                                                    |               |                       |       |       |       |               |       |              |    |                                    |                                          |              |   |
| 13:00                                                                                                    |               |                       |       |       |       |               |       |              |    |                                    |                                          |              |   |
| 14:00                                                                                                    |               |                       |       |       |       | 14:00 - 15:30 |       |              |    |                                    |                                          |              |   |
| 15:00                                                                                                    |               |                       |       |       |       | Ny bokning    |       |              |    |                                    |                                          |              |   |
| 16:00                                                                                                    |               |                       |       |       |       |               |       |              |    | < TILLBAKA                         | • • •                                    | NÄSTA        | > |
| 17:00                                                                                                    |               |                       |       |       |       |               |       |              |    | AVB                                | RYT BOKNING                              |              |   |
| 18:00                                                                                                    |               |                       |       |       |       |               |       |              |    |                                    |                                          |              |   |
| 19:00                                                                                                    |               |                       |       |       |       |               |       |              |    | Bokning                            | Info                                     |              | × |

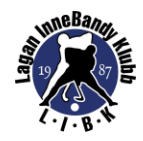

|         |      | RESURSER | BOKNINGAR               |       |       |       |               |       |             |    |                                                          | :   |
|---------|------|----------|-------------------------|-------|-------|-------|---------------|-------|-------------|----|----------------------------------------------------------|-----|
| Outdoor | IDAG | < > 05·  | –11 maj 2025 (v. 19)  📘 |       |       |       | DAG VECKA     | MÅNAD | VECKOAGENDA | 53 | Boka Outdoor                                             |     |
|         |      | 05 må    | 06 ti                   | 07 on | 08 to | 09 fr | 10 lö         |       | 11 sö       |    |                                                          |     |
| 0:00    |      |          |                         |       |       |       |               |       |             | Î  | Alla föreningar och privatpersoner är välkomna a         | tt  |
| 1:00    |      |          |                         |       |       |       |               |       |             |    | doka banan utan kostnad.                                 |     |
| 2:00    |      |          |                         |       |       |       |               |       |             |    | Välj klient *                                            |     |
| 3:00    |      |          |                         |       |       |       |               |       |             |    | Test Test (TEST LIBK) (5)                                | •   |
| 4:00    |      |          |                         |       |       |       |               |       |             |    |                                                          |     |
| 5:00    |      |          |                         |       |       |       |               |       |             | -1 |                                                          |     |
| 6:00    |      |          |                         |       |       |       |               |       |             |    | Anpassad titel                                           |     |
| 7.00    |      |          |                         |       |       |       |               |       |             |    | Text som visas i kalendern. Lämna tom för standardvärde. |     |
| 7:00    |      |          |                         |       |       |       |               |       |             |    |                                                          |     |
| 8:00    |      |          |                         |       |       |       |               |       |             |    | Kommentar                                                |     |
| 9:00    |      |          |                         |       |       |       |               |       |             |    | Ange en kort beskrivning av din bokning (valfritt).      |     |
| 10:00   |      |          |                         |       |       |       |               |       |             |    |                                                          |     |
| 11:00   |      |          |                         |       |       |       |               |       |             |    |                                                          |     |
| 12:00   |      |          |                         |       |       |       |               |       |             |    |                                                          |     |
| 13:00   |      |          |                         |       |       |       |               |       |             |    |                                                          |     |
| 14:00   |      |          |                         |       |       |       | 14:00 - 15:30 |       |             |    |                                                          |     |
| 15.00   |      |          |                         |       |       |       | Ny bokning    |       |             |    |                                                          |     |
| 16:00   |      |          |                         |       |       |       |               |       |             |    |                                                          |     |
| 10:00   |      |          |                         |       |       |       |               |       |             |    |                                                          | ~ ) |
| 17:00   |      |          |                         |       |       |       |               |       |             |    | AVBRYT BOKNING                                           |     |
| 18:00   |      |          |                         |       |       |       |               |       |             |    | <b>—</b> •                                               |     |
| 19:00   |      |          |                         |       |       |       |               |       |             | -  | Bokning                                                  | ×   |

#### • Kontrollera uppgifterna, klicka i Jag godkänner villkoren och klicka sedan på Skicka

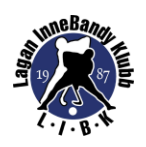

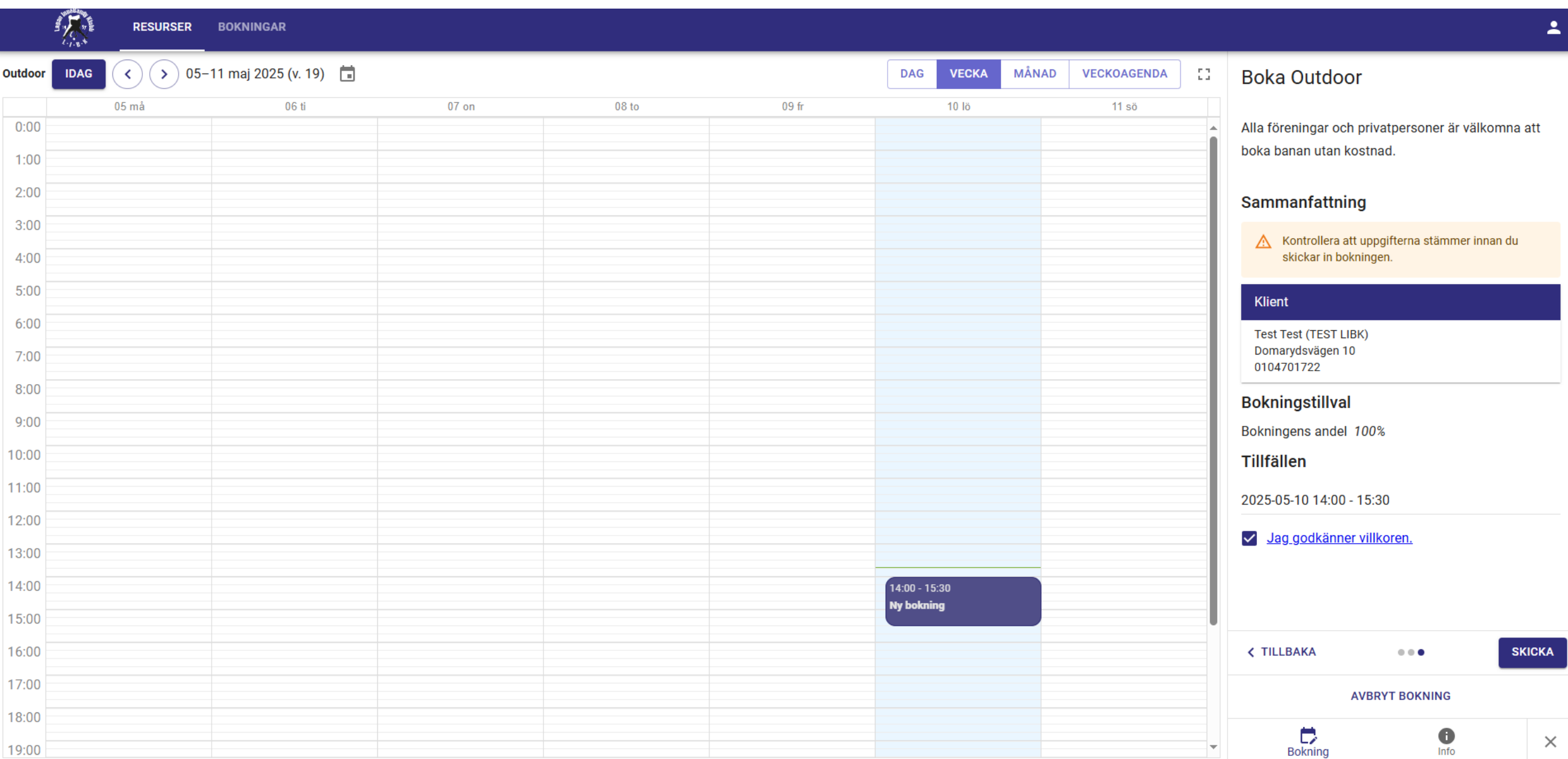

• Din bokning är klar

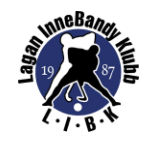

|         |                  | KNINGAR            |       |       |       |               |                   | ÷ |
|---------|------------------|--------------------|-------|-------|-------|---------------|-------------------|---|
| Outdoor | IDAG < > 05-11 m | naj 2025 (v. 19) 📋 |       |       |       | DAG VECKA     | MÅNAD VECKOAGENDA | 0 |
|         | 05 må            | 06 ti              | 07 on | 08 to | 09 fr | 10 lö         | 11 sö             |   |
| 0:00    |                  |                    |       |       |       |               |                   |   |
| 1:00    |                  |                    |       |       |       |               |                   |   |
| 2:00    |                  |                    |       |       |       |               |                   |   |
| 3:00    |                  |                    |       |       |       |               |                   |   |
| 4:00    |                  |                    |       |       |       |               |                   |   |
| 5:00    |                  |                    |       |       |       |               |                   |   |
| 6:00    |                  |                    |       |       |       |               |                   |   |
| 7.00    |                  |                    |       |       |       |               |                   |   |
| 0.00    |                  |                    |       |       |       |               |                   |   |
| 8:00    |                  |                    |       |       |       |               |                   |   |
| 9:00    |                  |                    |       |       |       |               |                   |   |
| 10:00   |                  |                    |       |       |       |               |                   |   |
| 11:00   |                  |                    |       |       |       |               |                   |   |
| 12:00   |                  |                    |       |       |       |               |                   |   |
| 13:00   |                  |                    |       |       |       |               |                   |   |
| 14:00   |                  |                    |       |       |       | 14:00 - 15:30 |                   |   |
| 15:00   |                  |                    |       |       |       | Bokat         |                   |   |
| 16:00   |                  |                    |       |       |       |               |                   |   |
| 10.00   |                  |                    |       |       |       |               |                   |   |
| 17:00   |                  |                    |       |       |       |               |                   |   |
| 18:00   |                  |                    |       |       |       |               |                   | ) |
| 19.00   |                  |                    |       |       |       |               |                   |   |

 Under menyn Bokningar ser du dina tidigare och kommande bokningar

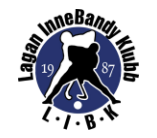

**.** 

| Bokningar         |                  |        |           |                       |            |     |
|-------------------|------------------|--------|-----------|-----------------------|------------|-----|
| Status            |                  | •      | Rubrik    |                       |            |     |
| Kommentar         |                  |        |           |                       | NOLLSTÄLL  | SÖK |
| Senast uppdaterad | Nästa tillfälle  | Rubrik | Kommentar | Klient                | Resurs(er) |     |
| 2025-03-12        | 2025-04-21 18:00 |        |           | Test Test (TEST LIBK) | Outdoor    | 0   |
| 2025-05-10        | 2025-05-10 14:00 |        |           | Test Test (TEST LIBK) | Outdoor    | 0   |
|                   |                  |        |           |                       | 1 - 2 av 2 | < > |